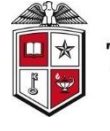

## TEXAS TECH UNIVERSITY<sup>®</sup> Office of Procurement Services

**Quick Links** 

Questions >

Procurement Services is proud to announce a new *Medical Supply Punch-out* with *Medline Industires and HUB partner Mavich*.

## **Shopping with Mavich Medline**

After selecting the Mavich Medline punch-out you will be brought to Medline homepage.

- In the top left corner of the punch-out, you will see the Procurement Services logo, select the logo to access the featured products page.
- You will have the option to search for specific products at the top, or you can view the left-hand column to find additional product categories.

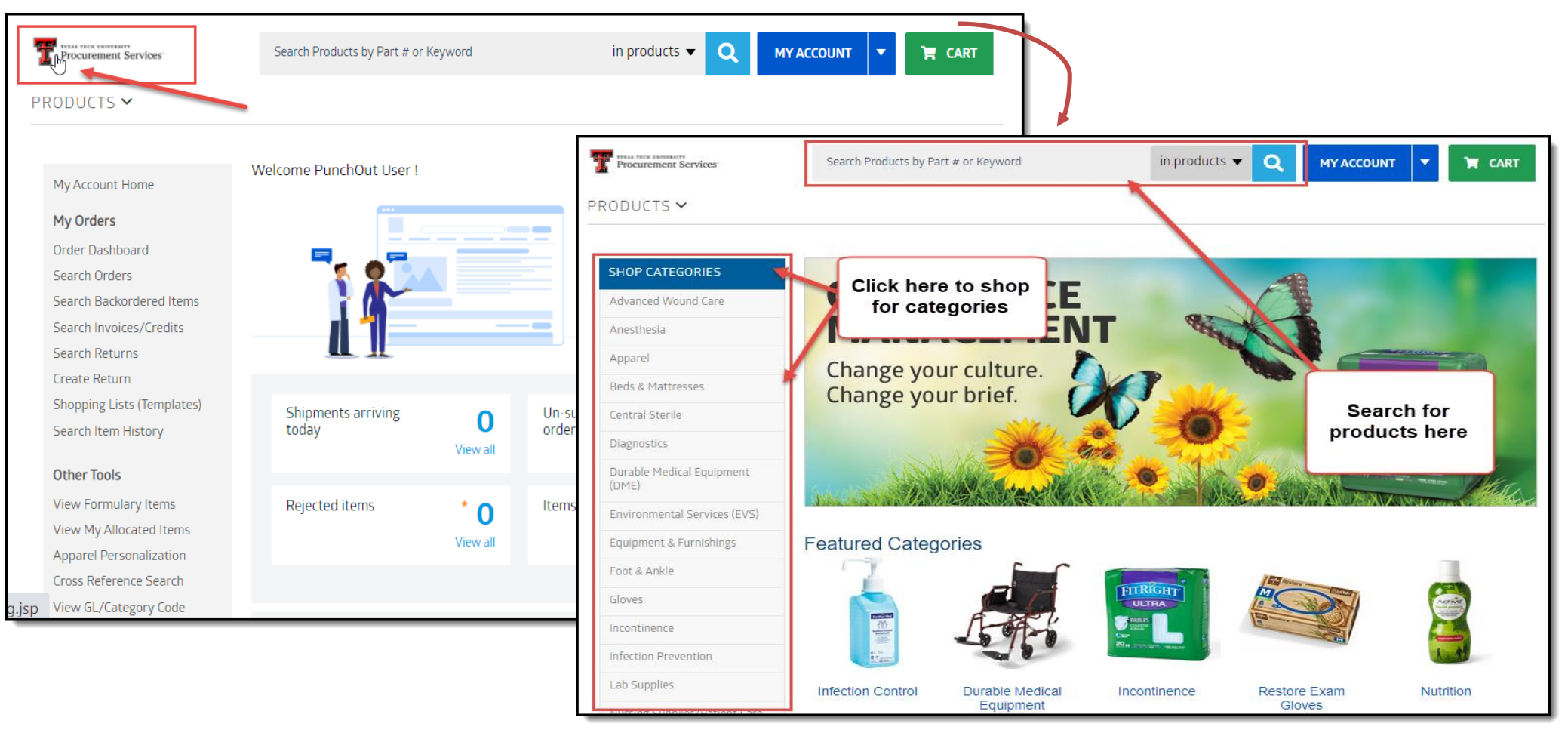

## **Shopping for Products**

After searching for or selecting a general product from the shop categories section, a list of products will be shown along with new categories on the left. The list can be viewed and the items added to the cart.

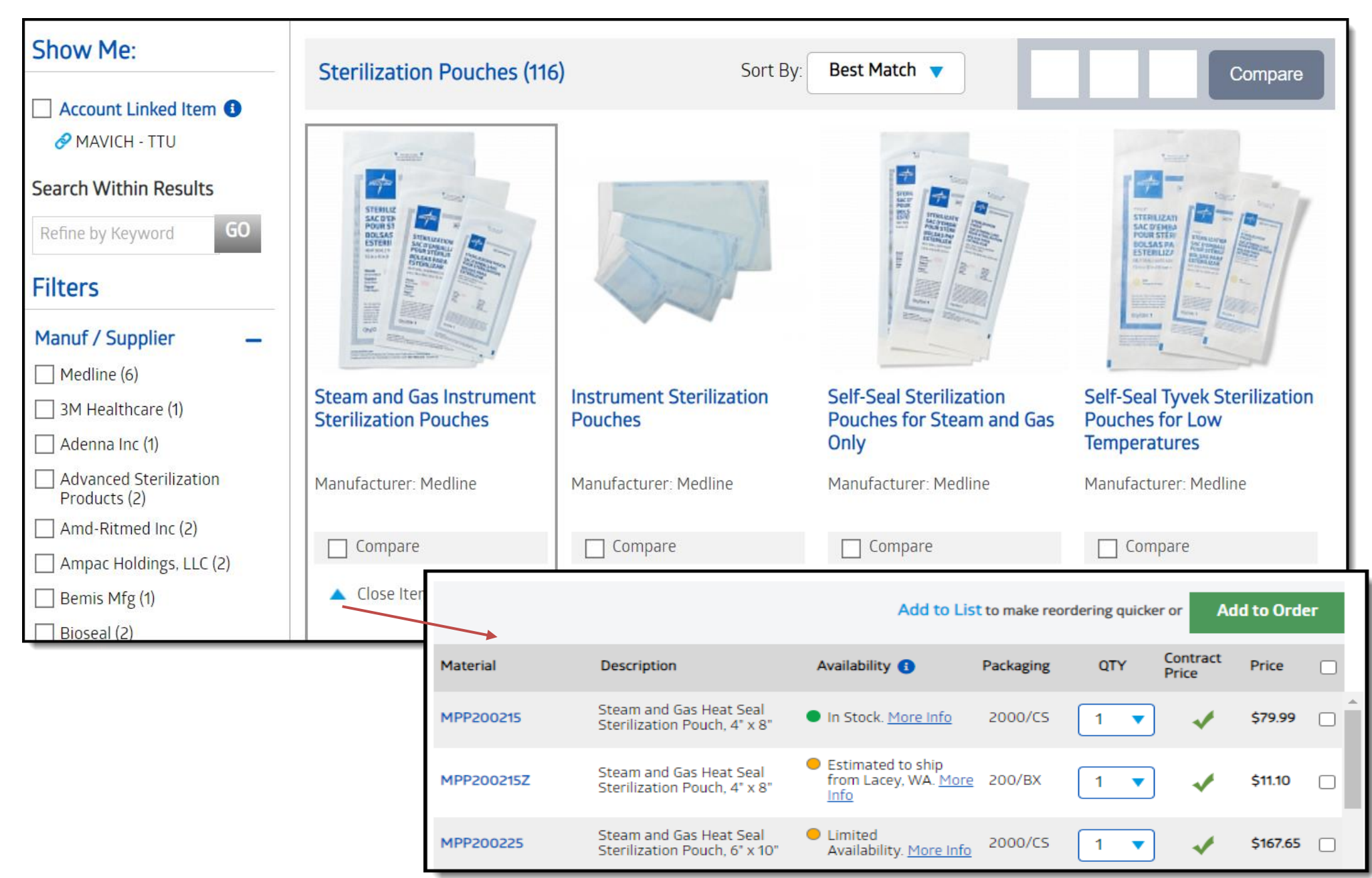

## **Checking out your cart**

Once the desired items have been added to the cart, select the shopping cart icon. **CART** This allows for review and access to all items that have been collected during the current punch-out session. When ready to checkout, please select the **Submit** button and it will bring the Mavich Medline order in to TechBuy.

| Procurement Services Search Products by Part # or Keyword                                                                                         |                                                    | in products 🔻                      |                                                      |                            | \$79.99                           |                                                     |
|----------------------------------------------------------------------------------------------------|----------------------------------------------------|------------------------------------|------------------------------------------------------|----------------------------|-----------------------------------|-----------------------------------------------------|
| PRODUCTS 🗸                                                                                                    |                                                    |                                    |                                                      |                            |                                   |                                                     |
|                                                                                                    |                                                    |                                    |                                                      |                            |                                   |                                                     |
| My Account Home                                                                                                    | New Order                                          |                                    | Save as PDF                                          | 🖶 Print 🖹 Exp              | oort Cart 🕜 Help                  | p for this page                                     |
| My Orders                                                                                                    |                                                    |                                    | Delete Order                                         | Save and Close             | Submit                            | Cancel                                              |
| Order Dashboard<br>Search Orders                                                                                                    | Created By:                                        | PUNCHOUT USER                      |                                                      |                            |                                   |                                                     |
| Search Backordered Items<br>Search Invoices/Credits                                                                                               | Date: 1<br>Sold To Account: 1                      | 12/16/2020 05:32<br>1948936-MAVICH | Select "Submit" to<br>send your order to<br>TechBuy  | Item Subtotal:             |                                   | \$79.99                                             |
| Search Returns                                                                                                    |                                                    | <u> </u>                           |                                                      |                            | GL Code Total                     | Update                                              |
| Shopping Lists (Templates)<br>Search Item History                                                                                                 | # SKU                                              | QTY Unit                           | Description                                          | Ø                          | C Unit<br>Price                   | Net 💼<br>Value                                      |
| Other Tools                                                                                                    | 10 MPP200215                                       | 1 2000/CS                          | Pouches: Steam and Gas Heat Seal S<br>Pouch, 4" x 8" | iterilization              | \$79.99                           | \$79.99                                             |
| View Formulary Items                                                                                                    |                                                    |                                    | In Stock. <u>More milo</u>                           |                            |                                   |                                                     |
| Shopping Cart for chris Gerik 1 Itany(s) for a total of <b>79 99</b> Uso                                                                          |                                                    |                                    |                                                      |                            |                                   |                                                     |
| Name this cart: 2020-12-04 NDV580 01                                                                                                    | ]                                                  |                                    |                                                      |                            | estimated tax, si                 | subtotal: 79.99 USD<br>hipping & handling: 0.00 USD |
| Share my cart with others No user groups available. Click here to cre                                                                             | eate shared cart user groups.                      |                                    |                                                      |                            | Proceed to Checkout               | or Assign Cart                                      |
|                                                                                                    |                                                    |                                    |                                                      |                            |                                   |                                                     |
| Have you made changes? Update                                                                                                    |                                                    |                                    | 🔒   🔅 Help 🛛 Add Non-Catalog Item                    | Empty Cart Create New Cart | Perform an action on (0 items sel | ected) 👻 Select All                                 |
| Mavich Medline more info<br>PO Purchase Order 1<br>525 Commerce St, Southlake, TX 76092-9190 US                                                   |                                                    |                                    |                                                      |                            | Add Discount                      | Add Non-Catalog Item                                |
| The item(s) in this group was retrieved from the supplier's website. W                                                                            | Vhat does this mean?                               |                                    |                                                      |                            |                                   |                                                     |
| You can no longer access this item(s) on the supplier's website. What does this mean?<br>Line(s): 1                                               |                                                    |                                    |                                                      |                            |                                   |                                                     |
| Product Description                                                                                                    |                                                    |                                    |                                                      |                            | Unit Price (                      | Quantity Total 🗌                                    |
| Pouches: Steam and Gas Heat Seal Sterilization Pou   Part Number MPP200215   Manufacturer Info MPP200215 - (MEDLINE)   Commodity Code 42-28-19-04 | u <u>ch, 4" x 8", Steam and Gas Instrument Ste</u> | erilization Pouches                |                                                      |                            | 79.99<br>CS<br>Update             | 1 79.99<br>Shipping 0.00 USD<br>Handling 0.00 USD   |
| Taxable                                                                                                    |                                                    |                                    |                                                      |                            |                                   |                                                     |
|                                                                                                    |                                                    |                                    |                                                      |                            | Supplier                          | subtotal 79.99 USD                                  |